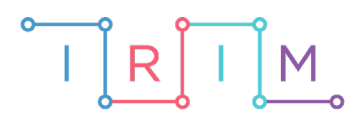

IRIM - Institut za razvoj i inovativnost mladih

## micro:bit u nastavi

# Učenički projekt: Snimamo film!

0

6. razred

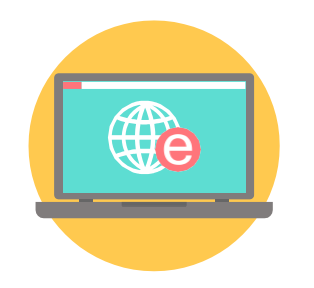

## INFORMATIKA

### O Projekt: Snimamo film!

Izradite program kojim učenici mogu samostalno, u paru ili manjim grupama snimati video klipove koristeći micro:bit.

Ovu lekciju možete pronaći na edukacijskom portalu Izradi! na poveznici: <u>http://izradi2.croatianmakers.hr/lessons/ucenicki-projekt-snimamo-film/</u>.

### Korištenje s učenicima

| Predmet                   | Informatika                                                                                                    |  |
|---------------------------|----------------------------------------------------------------------------------------------------|--|
| Razred                    | 6.,osnovna škola                                                                                                    |  |
| Polugodište               | 2.                                                                                                    |  |
| Nastavna cjelina          | Videozapisi                                                                                                    |  |
| Tema                      | Montaža videozapisa, Obrada videozapisa u vremenu,<br>Umetanje datoteka u videozapis, Završna obrada i pohrana<br>videouratka                                                  |  |
| Ključne riječi            | videozahvat, montiranje kadrova, prijelazi, vremenski niz,<br>umetanje zvučnih datoteka, ubacivanje slika, ubacivanje<br>videoisječaka, najava i odjava, kakvoća videodatoteke |  |
| Ideja i izrada materijala | Marlena Bogdanović                                                                                                    |  |

Na samom početku 2. polugodišta najavite rad na novom učeničkom projektu! Učenici će izraditi kratak film o sebi i imenovati ga po svom izboru (npr. Tko sam ja?). Učenici mogu birati hoće li na projektu raditi **samostalno**, **u paru** ili **u maloj grupi učenika**. Učitelj/ica predstavi sve faze rada na projektu:

- osmišljavanje scenarija
- preuzimanje micro:bit aplikacije
- uparivanje micro:bita i pametnog telefona ili tableta (detaljnije upute za ovaj korak nalaze se <u>ovdje</u>)
- snimanje videoklipova pomoću micro:bita
- montaža videozapisa
- završna obrada i pohrana videouratka
- javna prezentacija projekta

Ako odluče na projektu ne raditi sami, učenici dogovaraju podjelu poslova. Učenici će na projektu raditi kod kuće i za završavanje uratka imat će unaprijed određen broj dana. Nakon toga gotov video uradak donose u školu, detaljno predstave sve faze rada: nastajanje scenarija, korišteni hardver i softver, teškoće na koje su nailazili i kako su ih rješavali; a sve kako bi uvježbali svoje prezentacijske vještine i opravdali autorstvo uratka.

#### • Opis programa

Program radi tako da se micro:bit upari s mobilnim digitalnim uređajem (npr. tabletom ili pametnim telefonom) prema uputama koje se automatski generiraju po instaliranju micro:bit aplikacije.

Pritiskom na tipku A vaš se tablet ili pametni telefon priprema za početak za snimanje videoisječka.

Pritiskom na tipku B započinjete sa snimanjem videoisječka.

Zajedničkim pritiskom na A + B zaustavlja se snimanje videoisječka.

Program se izrađuje u MakeCode editor: <u>https://makecode.microbit.org/</u>.

#### O Izrada programa

#### 1. korak

Program se izrađuje na odabranom mobilnom uređaju (npr. tabletu ili pametnom telefonu) odabirom instalirane besplatne micro:bit aplikacije i odabirom funkcije **create code**. Odabirom ovog gumba otvorili ste poveznicu na stranicu microbit.org/code gdje ćete odabrati gumb **Let's Code** kako biste otvorili stranicu makecode.microbit.org i započeli s programiranjem.

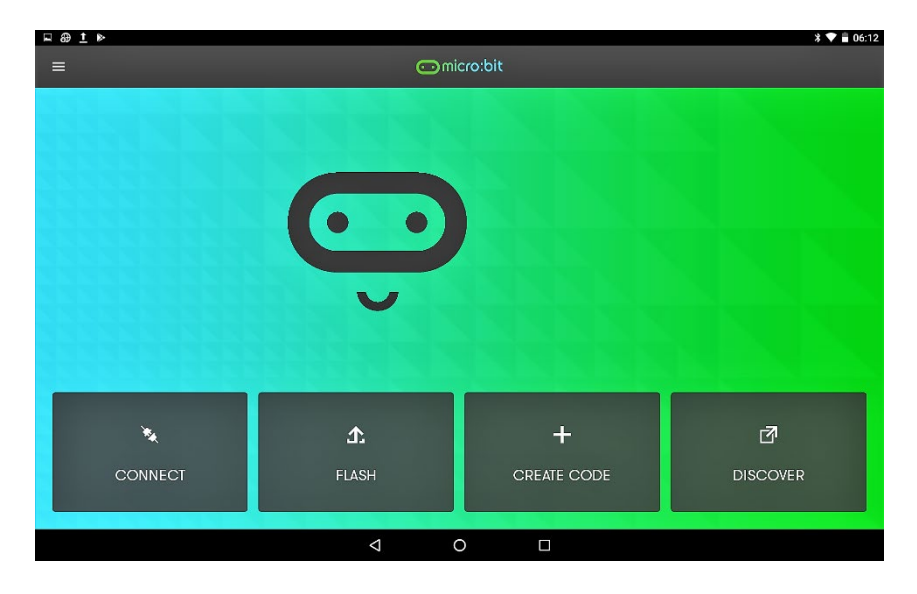

#### 2. korak

Na dnu popisa paketa programskih blokova naredbi odaberete **Advanced**, a na dnu tog popisa mogućnost **add package**.

| I Radio                    | -                                                                                                    |                                                                                                    |                                                                                                    |                                                                                                    |                                                                             |                                                                                                    |
|----------------------------|----------------------------------------------------------------------------------------------------|----------------------------------------------------------------------------------------------------|----------------------------------------------------------------------------------------------------|----------------------------------------------------------------------------------------------------|-----------------------------------------------------------------------------|----------------------------------------------------------------------------------------------------|
| C Loops                    |                                                                                                    |                                                                                                    |                                                                                                    |                                                                                                    |                                                                             |                                                                                                    |
| ≭ Logic                    |                                                                                                    |                                                                                                    |                                                                                                    |                                                                                                    |                                                                             |                                                                                                    |
| Variables                  |                                                                                                    |                                                                                                    |                                                                                                    |                                                                                                    |                                                                             |                                                                                                    |
| 🖩 Math                     |                                                                                                    |                                                                                                    |                                                                                                    |                                                                                                    |                                                                             |                                                                                                    |
| 🔺 Advanced                 |                                                                                                    |                                                                                                    |                                                                                                    |                                                                                                    |                                                                             |                                                                                                    |
| f <sub>i</sub> ⇔ Functions |                                                                                                    | start                                                                                                    |                                                                                                    |                                                                                                    | ever                                                                        |                                                                                                    |
| i≡ Arrays                  |                                                                                                    |                                                                                                    |                                                                                                    |                                                                                                    |                                                                             |                                                                                                    |
| T Text                     |                                                                                                    |                                                                                                    |                                                                                                    |                                                                                                    |                                                                             |                                                                                                    |
| 🚥 Game                     |                                                                                                    |                                                                                                    |                                                                                                    |                                                                                                    |                                                                             |                                                                                                    |
| 🖾 Images                   |                                                                                                    |                                                                                                    |                                                                                                    |                                                                                                    |                                                                             |                                                                                                    |
| Pins                       |                                                                                                    |                                                                                                    |                                                                                                    |                                                                                                    |                                                                             |                                                                                                    |
| 🕂 Serial                   |                                                                                                    |                                                                                                    |                                                                                                    |                                                                                                    |                                                                             |                                                                                                    |
| E Control                  |                                                                                                    |                                                                                                    |                                                                                                    |                                                                                                    |                                                                             |                                                                                                    |
| Add Package                |                                                                                                    |                                                                                                    |                                                                                                    |                                                                                                    |                                                                             |                                                                                                    |
|                            | Image: Additional symmetry of the symmetry of the symmetry of | Image: Add of the second second s | Images       Images         Images       Images         Images       Images <t< td=""><td>Images         Images         Image</td><td>Images       Images         Images       Images         Images       Images</td><td>Images   Images   Images</td></t<> | Images         Images         Image | Images       Images         Images       Images         Images       Images | Images   Images   Images |

#### 3. korak

Iz novog dijaloškog okvira izaberete devices.

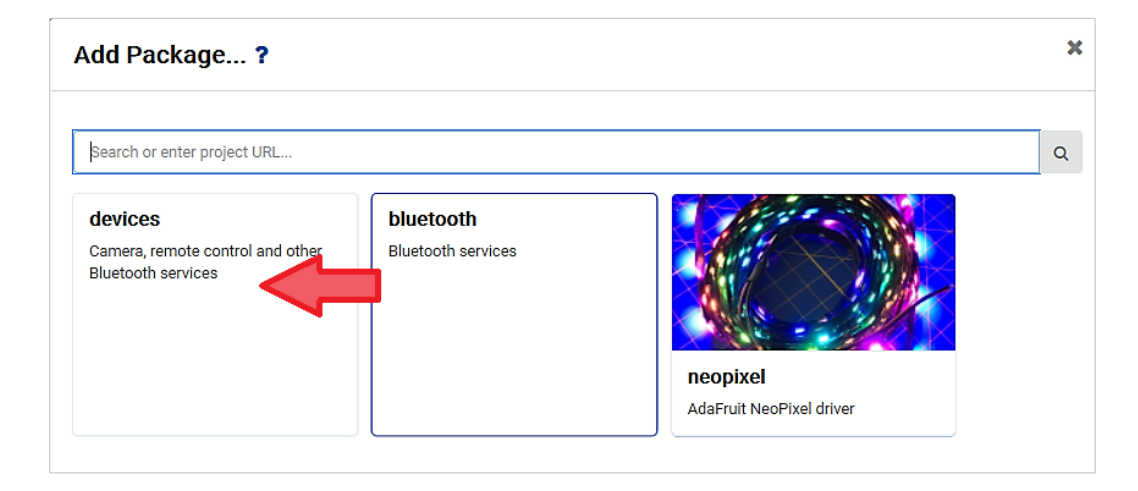

#### 4. korak

Dozvolite zamjenu jednog od paketa s originalnog popisa ovim novim paketom naredbi za micro:bitovim upravljanje drugim uređajima.

Napomena: Ova zamjena je samo privremena. Po pokretanju novog projekta na popisu paketa naredbi pojavit će se "originalna" postava paketa.

| Some packages will be removed                                             |        |   |
|---------------------------------------------------------------------------|--------|---|
| Package radio is incompatible with devices. Remove radio and add devices? | 2      |   |
| Remove package(s) and add devices 🗸 🗸                                     | Cancel | × |

#### 5. korak

Iz novog paketa Devices odaberete naredbu tell camera to.

tell camera to take photo 🔻

#### 6. korak

Iz paketa Input odaberete naredbu on button A pressed.

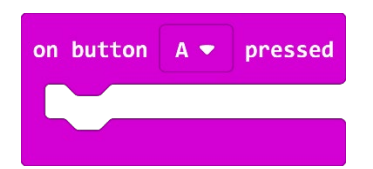

#### 7. korak

Koristeći se mogućnostima ponuđenima u padajućim izbornicima kod obje naredbe složite ovakav program:

| on button A 🕶 pressed               | on button B 💌 pressed                |
|-------------------------------------|--------------------------------------|
| tell camera to launch video mode ▼  | tell camera to start video capture ▼ |
|                                     |                                      |
| on button A+B 🔻 pressed             |                                      |
| tell camera to stop video capture 🔻 |                                      |
|                                     |                                      |

#### 8. korak

Imenujete ga (npr: Microbit-video-selfie) i kliknete na gumb **Download**. Sada provjerite jesu li micro:bit i pametni telefon ili tablet upareni (pritiskom na gumb **connect** – slika1), a zatim prenesemo program na micro:bit klikom na gumb **Flash**.

Pustite da se program preuzme i čim se pojavi okrugli zeleni gumb OK micro:bit je spreman za rad: preuzimanje funkcije upravljanja snimanja videoisječaka!

| ⊕ <u>†</u> ⊳ |            |   |
|--------------|------------|---|
| ←            | Flash      |   |
| microbit-Vie | deo-sELFIE | < |